## **REFLEX XRF CONNECT**

# INDEX

### Download & Installation Instructions

Download and install the REFLEX XRF CONNECT desktop software from this website <u>HERE</u>

Please note, you will need Admin rights to install this software.

#### Licensing Instructions

To licence your REFLEX XRF CONNECT software, please follow the steps below.

If you are using a floating server licence, then connect to your company licence and a REFLEX XRF Connect token will be issued to your desktop instance for use.

If you have downloaded the software to use as a single-seat or trial, then please follow the instructions below for licencing:

- Start the software. The Licence Manager dialog is displayed if no licence is present.
- Copy and paste the Machine ID number in this dialog into an email and send it to reflex.xrf@imdexlimited.com.
- Upon receipt of your licence file, copy it to the location outlined in the accompanying email and re-start the REFLEX XRF CONNECT software.
- Click on the Open License File button and browse to the newly installed licence file.
- To view the licence expiry date and other details see the Help>Licence Manager menu option.

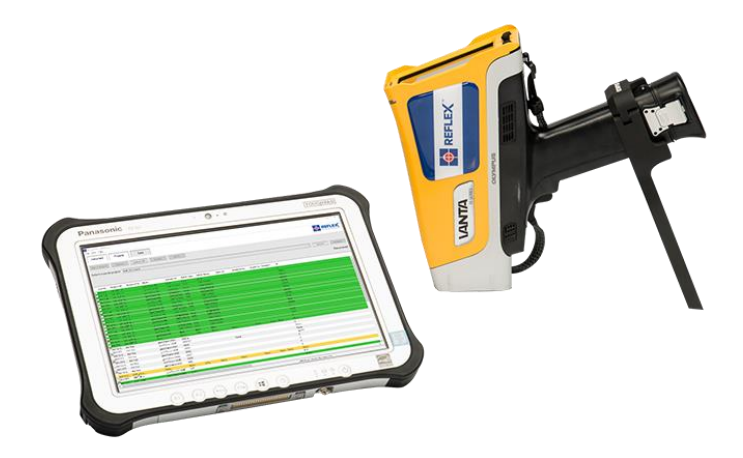

#### Support

If you require any assistance during this process, please contact support@imdexlimited.com

#### ASIA PACIFIC

Perth, Australia (Head Office) +61 8 9445 4000 Indonesia +61 (0) 21 759 11244

AFRICA South Africa +27 (11) 908 5595

#### EUROPE

Norway +47 72 87 01 01 Germany +49 4402 9650-0 United Kingdom +44 (0) 1273 483 700

#### SOUTH AMERICA

Argentina +54 9 261 211 3676 Brazil +55 (47) 3404 5920 Chile +56 (2) 2589 9300 Peru / Ecuador +51 (1) 322 8850

#### NORTH AMERICA

USA / Canada +801-364-0233 Mexico +52 (871) 680 7146